# GALERIA **KAUFhof**

### PAYBACK Werbemittelbestellshop How to ...

#### Der erste Zugang

#### **Der erste Zugang**

- Rufen Sie den folgenden Link auf: <u>https://www.werbemittelshop-payback.de/kaufhof/</u>
- Klicken Sie bitte den Button "neues Passwort anfordern".
- Geben Sie bitte die **E-Mail Adresse Ihres Geschäftsführers** ein. Bitte beachten Sie, dass ein neues Passwort nur an diese E-Mail Adresse versendet werden kann.
- Sie erhalten nun eine E-Mail mit einem Link zum Werbemittelbestellshop

| Sehr geehrte/r Frau/Herr Besteller,                                                                                                    |
|----------------------------------------------------------------------------------------------------|
| Sie wurden zum Werbemittelshop von PAYBACK angemeldet oder Sie haben ein neues Passwort angefordert.                                           |
| Ihr Benutzername lautet:                                                                                                    |
| kaufhofbesteller                                                                                                    |
| Bitte benutzen Sie den folgenden Link, um Ihre Anmeldung / Passwortanforderung zu verifizieren:                                                |
| https://www.werbemittelshop-payback.de/kaufhof/?rho160ggf2sd44wv4rfk3239lgpw07=\$2y\$10\$SSAngFtWsADZ9GtKqkvQLZHT                              |
| Dieser Link verliert seine Gültigkeit nach erfolgter Verifizierung.                                                                            |
| (Falls Ihr E-Mail-Programm das Öffnen externer Links verhindert, können Sie den Link kopieren und in der Adresszeile Ihres Browsers einfügen.) |
| Später können Sie sich mit ihrem neuen Password im System anmelden: https://www.werbemittelshop-payback.de/kaufhof                             |

#### Der erste Zugang

#### **Neues Passwort anlegen**

- Sie werden nun aufgefordert ein persönliches Passwort zu vergeben
- Für die Passwortvergabe gelten folgende Regeln:
- Aus Sicherheitsgründen muss Ihr Passwort mindestens 8 Zeichen lang sein sowie 3 der folgenden Elemente enthalten: Sonderzeichen, Großbuchstaben sowie Kleinbuchstaben und Ziffern. Es darf nicht länger als 65 Zeichen haben

| PAYBACK                                                                                                    |
|----------------------------------------------------------------------------------------------------|
| Sehr geehrte/r /Frau/Herr Besteller,                                                                                                    |
| willkommen zum Werbemittelshop von PAYBACK!                                                                                                    |
| Bitte geben Sie Ihr neues Passwort ein.                                                                                                    |
| Aus Sicherheitsgründen muss das Passwort mindestens 8 Zeichen enthalten. Es sollte möglichst Groß- und Kleinbuchstaben, sowie Zahlen und Sonderzeichen<br>enthalten. |
| Ihr Passwort:                                                                                                    |
| Passwort Wiederholung:                                                                                                    |
| Passwart ändern                                                                                                    |
|                                                                                                    |

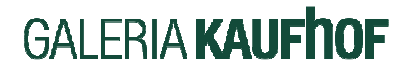

### Der Zugang

#### Log-In in den Werbemittelbestellshop

- Über den folgenden Link erreichen Sie den Werbemittelbestellshop: <u>https://www.werbemittelshop-payback.de/kaufhof</u>
- Der Zugang erfolgt durch die Eingabe Ihres Benutzernamens und ihrem persönlichen Passwort. Ihr Benutzername ist wie gewohnt paybackXXX, wobei XXX Ihrer Filialnummer entspricht
- Sollten Sie ihr Passwort vergessen haben, können Sie hier auch ein neues Passwort anfordern. Hierfür müssen Sie wieder die E-Mail Adresse des Filial-Geschäftsführers angeben.

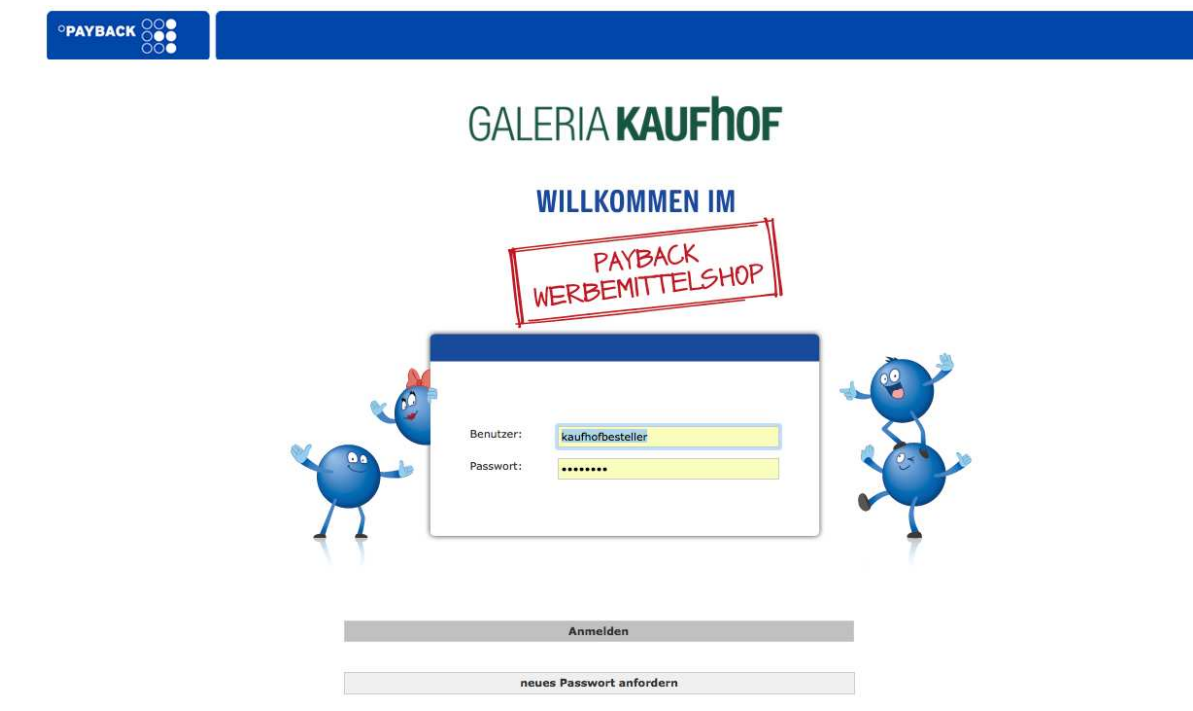

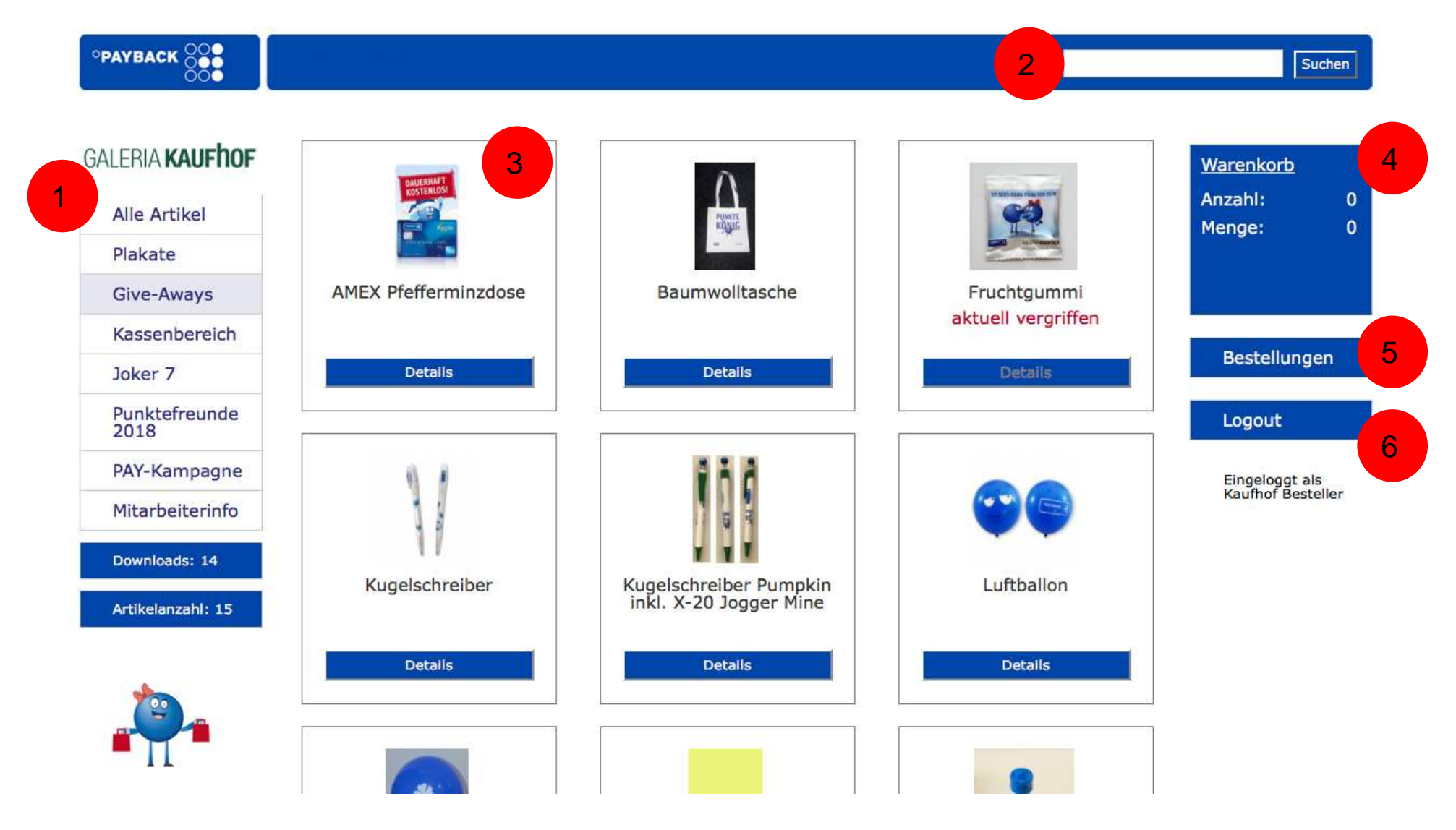

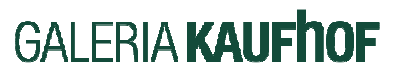

### Werbemittelbestellshop – 1. Artikelgruppen

### GALERIA KAUFHOF

Alle Artikel

Give-Aways

Kassenbereich

Punktefreunde

Plakate

Joker 7

#### Artikelgruppen

- Um die Auswahl zu erleichtern und die Bildschirmansicht übersichtlicher zu gestalten sind alle verfügbaren Artikel in Artikelgruppen unterteilt.
- Diese Ansicht kann variieren. Artikel f
  ür zeitlich begrenzte Aktionen werden in der Regel als eigene Artikelgruppe gef
  ührt. Nach Ablauf der Aktion werden diese Gruppen nicht mehr angezeigt.
- Durch Anklicken der Artikelgruppe wird die Bildschirmansicht auf diese Artikel eingeschränkt. Im untersten Balken wird die Anzahl der in der ausgewählten
   / Gruppe verfügbaren Artikel angezeigt.

Artikel die zur Zeit nicht verfügbar sind, werden mit dem Hinweis "**aktuell** vergriffen" gekennzeichnet.

### 2018 PAY-Kampagne Mitarbeiterinfo

Downloads: 14

Artikelanzahl: 15

### Werbemittelbestellshop – 1. Artikelgruppen

#### **Downloads von Artikeln**

- Download Artikel werden in einer eigenen Gruppe geführt und die Anzahl der verfügbaren Artikel angezeigt.
- Durch Anklicken von "Details" und danach "Download" wird die entsprechende pdf Datei auf Ihren Computer geladen und kann dann weiterverarbeitet werden.

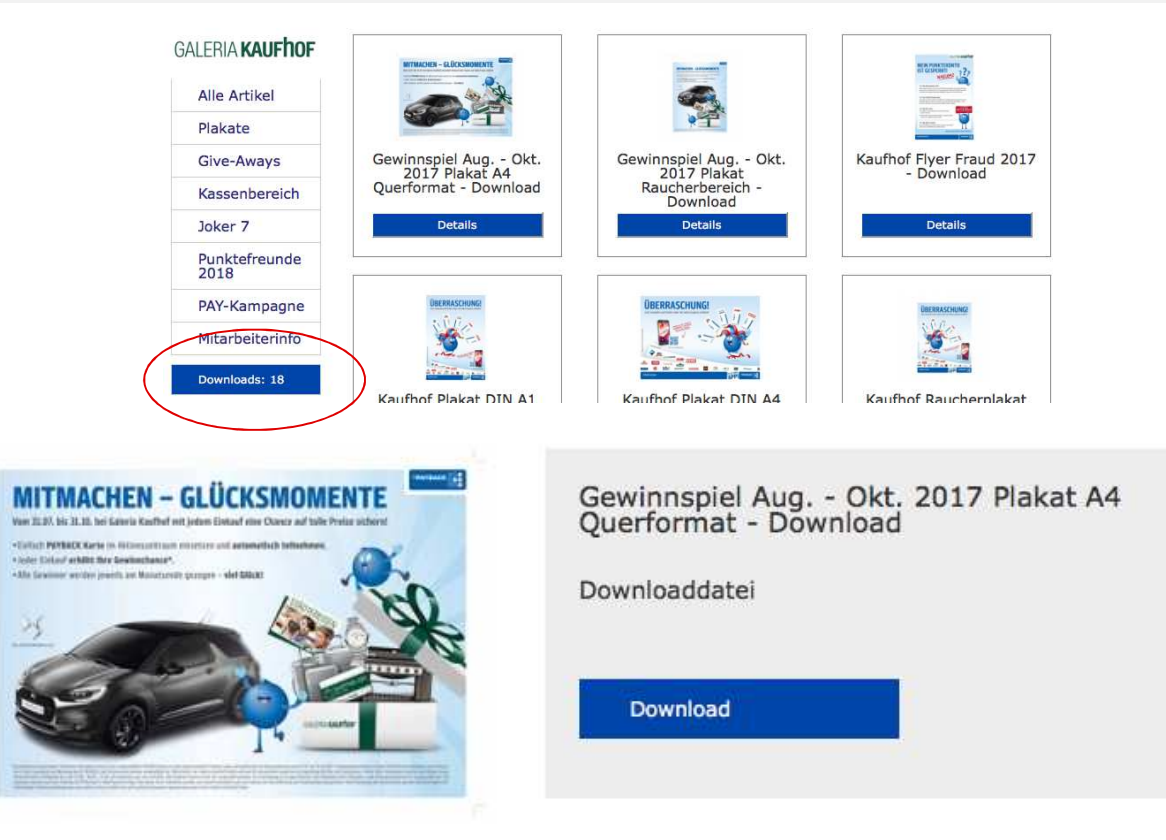

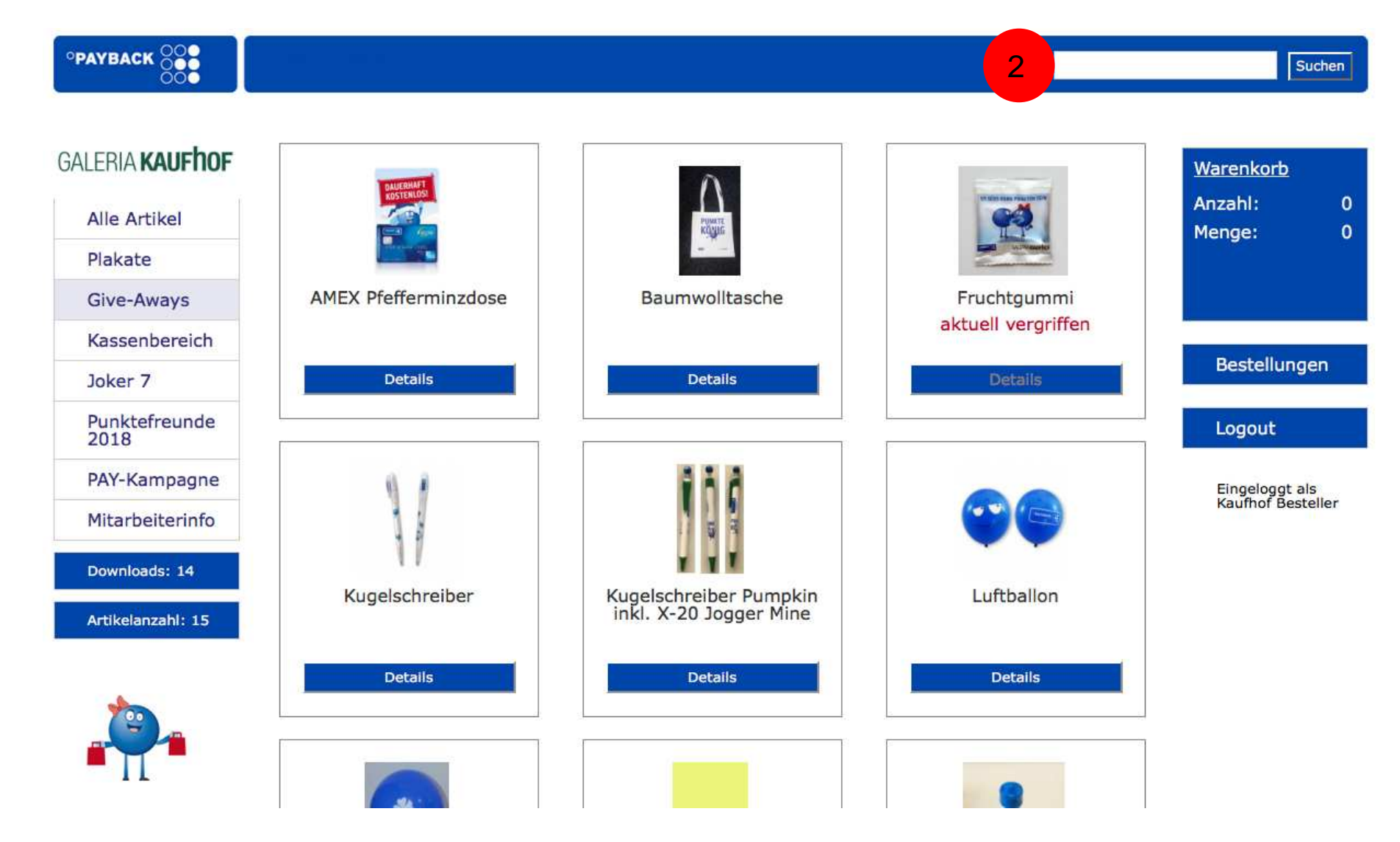

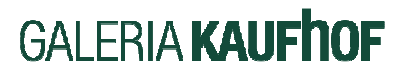

### Werbemittelbestellshop – 2. gezielte Suche

#### Suche von Artikeln

• Um einen schnelleren Zugriff auf gewünschte Artikel zu ermöglichen, können Artikel über das Feld "Suchen" direkt angewählt werden.

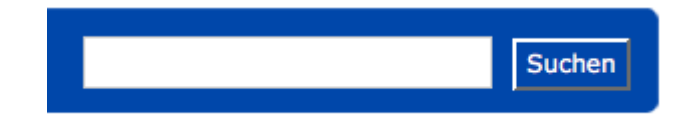

• Beispiel: Die Suche nach dem Begriff "Teller" würde folgendes Resultat erzeugen. Zu beachten ist hierbei, dass auch in dem Wort "Dekoaufsteller" der Begriff "teller" vorkommt.

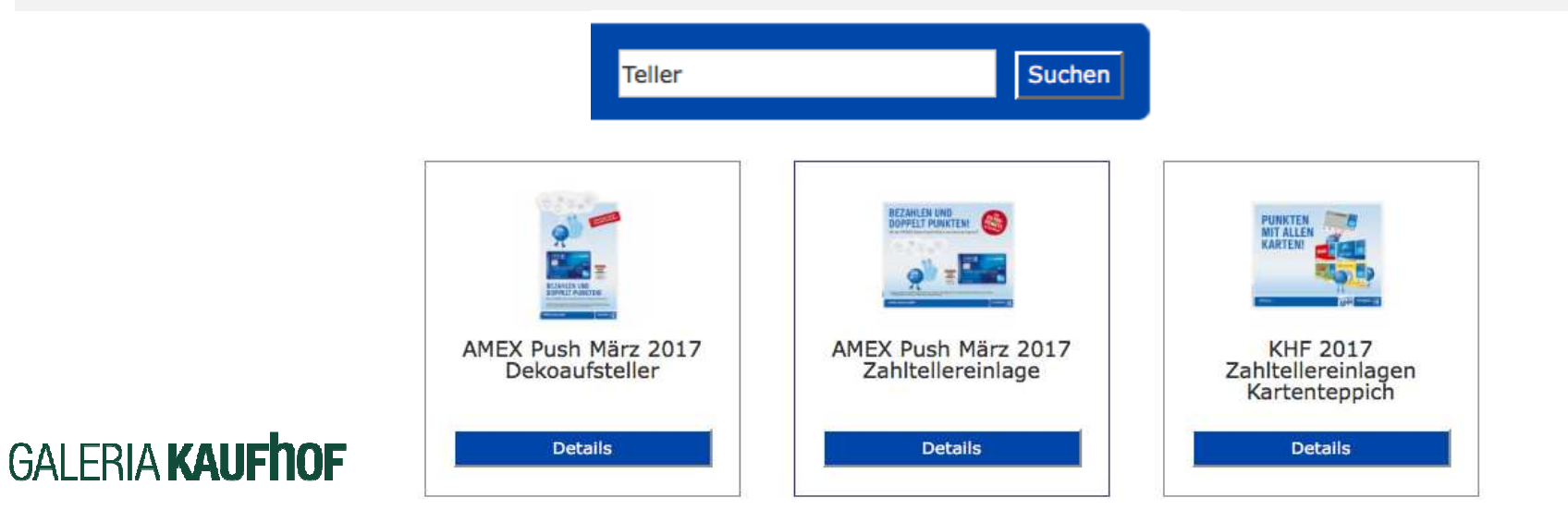

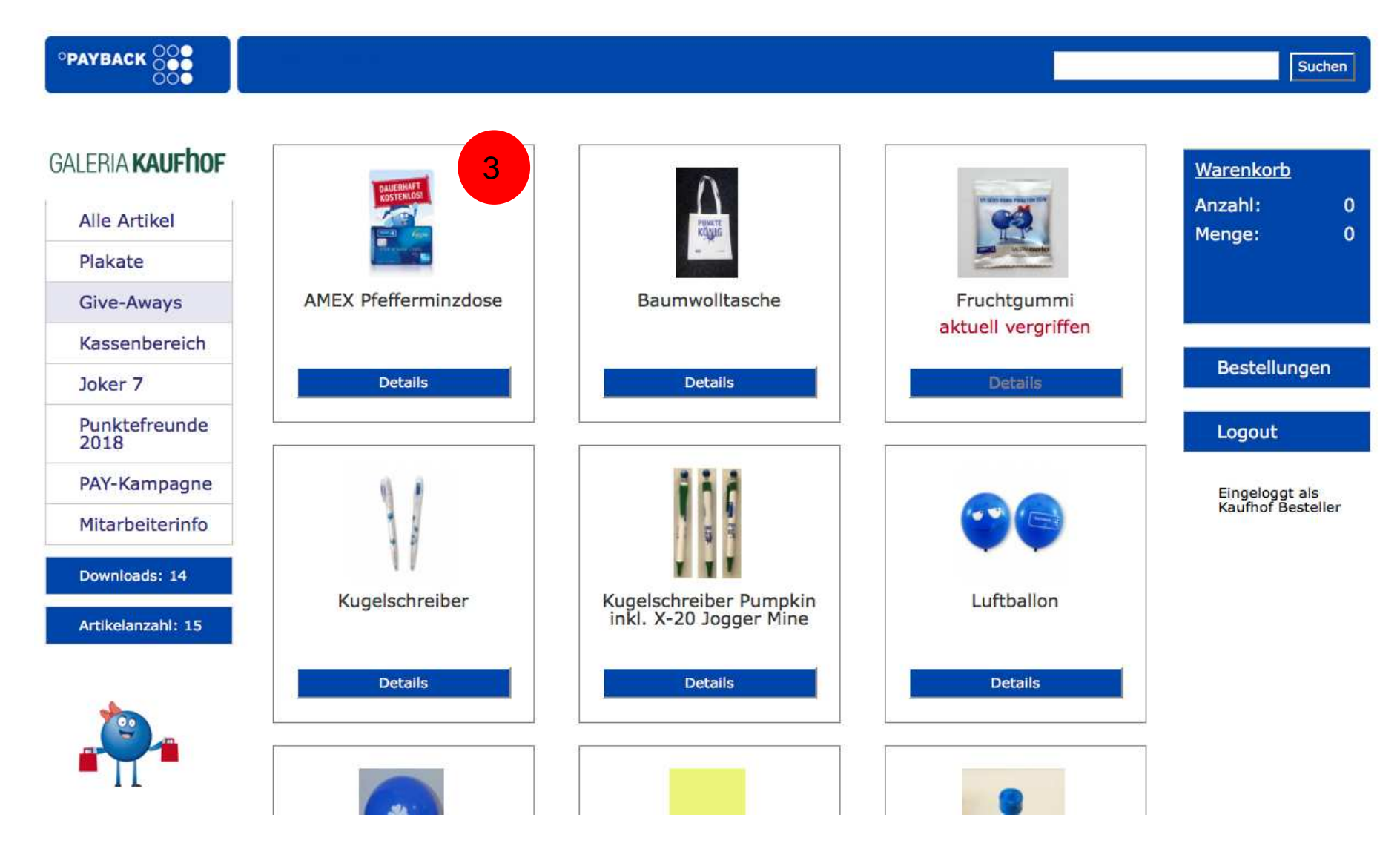

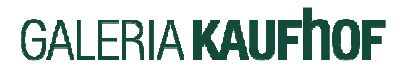

### Werbemittelbestellshop – 3. Artikel bestellen

#### **Bestellung von Artikeln**

- Durch Anklicken des Detail Buttons erscheint eine größere Abbildung und eine genaue Beschreibung des • Artikels. Zusätzlich erhalten Sie folgende Informationen:
  - Verpackungseinheit
  - vollständiger Lagerbestand
  - maximal bestellbare Menge
- Durch Eingabe der Bestellmenge und dem Hinzufügen zum Warenkorb wird der Artikel in Ihrem Warenkorb abgelegt. Durch Anwahl einer Artikelgruppe auf der linken Bildschirmseite können Sie Ihren Einkauf fortführen.

AMEX Pfefferminzdose

| 1         | DAUERHAFT<br>KOSTENLOS! |  |
|-----------|-------------------------|--|
| N EXPRESS |                         |  |
| AMERICAL  | 3759 876543 21001       |  |

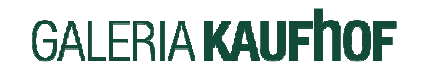

| MintCard mit I<br>mmFarbe: wei<br>50 Stück), zuo<br>je Karton, ma: | Knickecke<br>iBInhalt: P<br>skerfrei, ex<br>x. 4 Kartor | Format: ca. 77 x 48 x 6<br>fefferminzdragees, ca. 7 g (ca.<br>xtra stark, zahnpflegend50 Stk.<br>ns je Filiale bestellbar |
|--------------------------------------------------------------------|---------------------------------------------------------|----------------------------------------------------------------------------------------------------|
| Bestand:<br>VPE:<br>Menge:                                         | 985<br>1                                                | Maximal 4 bestellbar                                                                                                    |
|                                                                    | zum Ware                                                | nkorb hinzufügen                                                                                                    |
|                                                                    |                                                         |                                                                                                    |

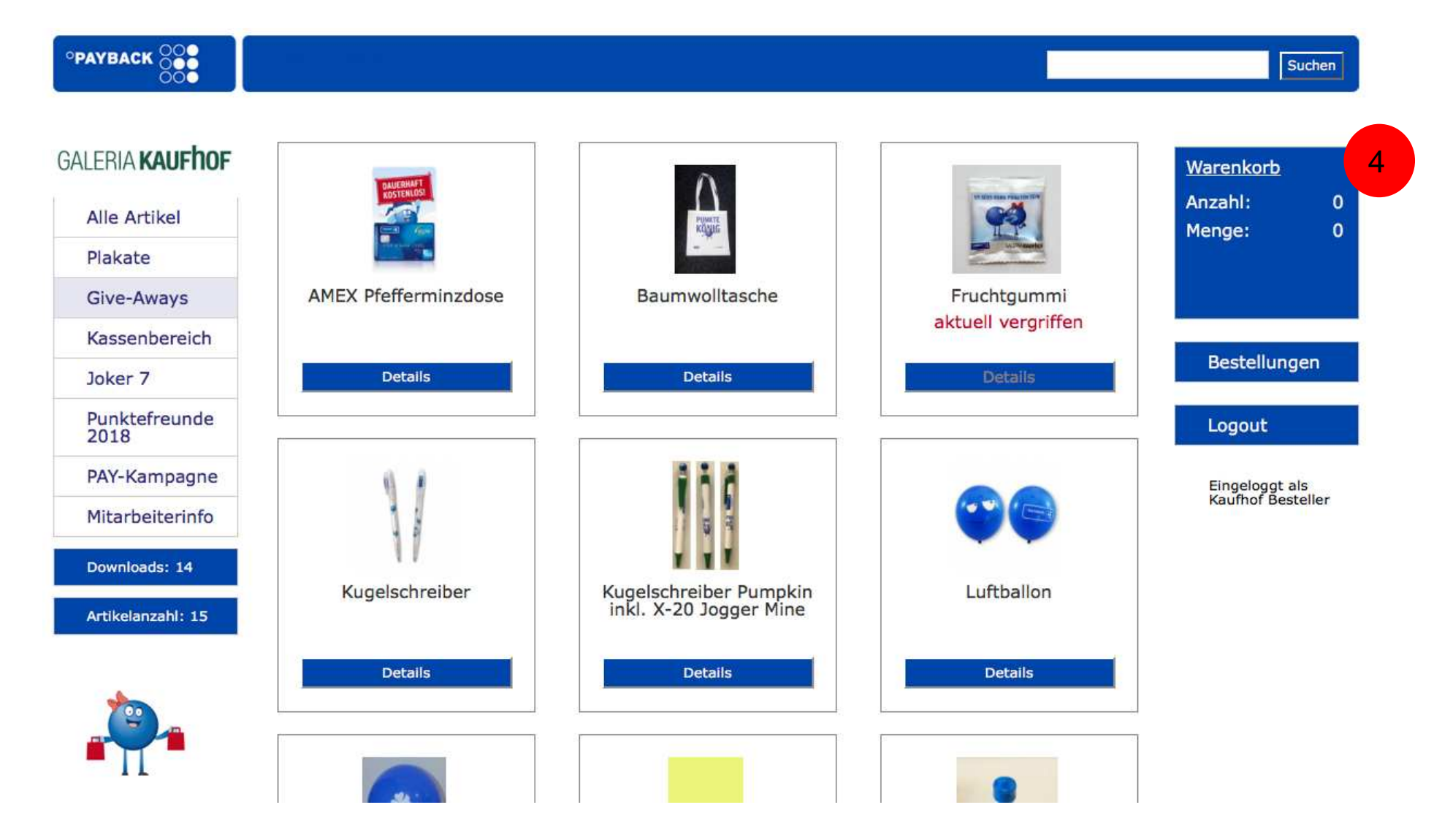

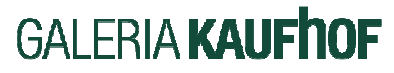

| <u>Warenkorb</u> |   |
|------------------|---|
| Anzahl:          | 1 |
| Menge:           | 5 |
| WEITER           |   |

|     | Artikelname                            | Beschreibung            | Menge |   |
|-----|----------------------------------------|-------------------------|-------|---|
|     | AMEX Pfefferminzdose                   | MintCard mit Knickecke  | 5     | 3 |
| -   | Baumwolltasche                         | Baumwolltragetasche mit | 3     | 2 |
| 111 | Kugelschreiber Pumpkin inkl. X-20 Jogg | Kugelschreiber Pumpkin  | 2     | 3 |
|     | Luftballon                             | Blauer Luftballon mit z | 5     | 3 |

| Calaria Kaufhaf             |                                                                                                    |
|-----------------------------|----------------------------------------------------------------------------------------------------|
| Galeria Kaurnor             |                                                                                                    |
| Kaufhof Besteller           |                                                                                                    |
|                             |                                                                                                    |
| Teststraße 239              |                                                                                                    |
| 12345                       |                                                                                                    |
| Testburg                    |                                                                                                    |
| Deutschland                 | \$                                                                                                    |
| 1234564545                  |                                                                                                    |
| kaufhofbesteller@kaufhof.de |                                                                                                    |
|                             |                                                                                                    |
|                             | Galeria Kaufhof<br>Kaufhof Besteller<br>Teststraße 239<br>12345<br>Testburg<br>Deutschland<br>1234564545<br>kaufhofbesteller@kaufhof.de |

### GALERIA **KAUFHOF**

#### Anzeige der Bestellungen

- In der oberen rechten Ecke des Bildschirms werden Ihnen immer die Anzahl und die Gesamtmenge der bestellten Artikel angezeigt. Sind Sie mit Ihrer Bestellung fertig, so klicken Sie auf "Weiter"
- Die Lieferadresse ist durch die hinterlegten Daten vorbelegt, kann aber geändert oder überschrieben werden.
- Bestellpositionen können durch Anklicken des Löschsymbols (rotes Kreuz) aus der Bestellliste entfernt werden
- Bei Mengenänderungen geben Sie die neue Menge ein und klicken auf das Aktualisierungssymbol
- Danach gehen Sie auf "Bestellung absenden"

#### **Erfolgreiche Bestellung**

• Nach erfolgreicher Bestellung erscheint am Bildschirm folgende Meldung:

#### Vielen Dank für Ihre Bestellung! Ihre Auftragsnummer lautet: 1005

- Zudem erhalten Sie eine Bestätigungsmail.
- Die Bestellung befindet sich im Fulfillmentsystem und wird umgehend bearbeitet

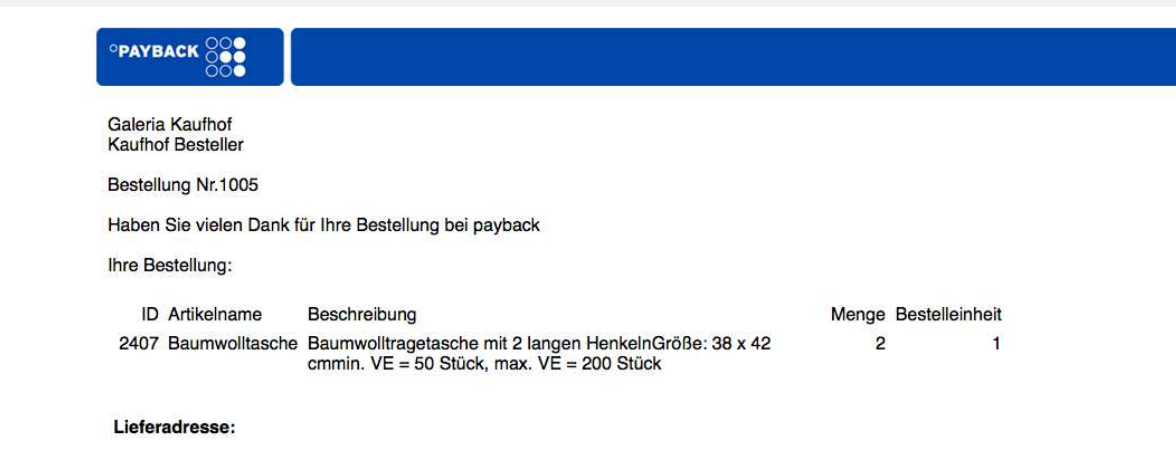

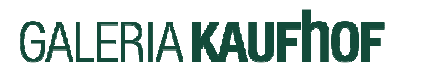

Galeria Kaufhof Kaufhof Besteller Teststraße 239 12345 Testburg Deutschland

#### Überschreiten der Höchstbestellmenge

• Wenn in Ihrer Bestellung eine oder mehrere Höchstbestellmengen überschritten wurden, erhalten Sie folgende Meldung und E-Mail:

#### Vielen Dank für Ihre Bestellung! Ihre Auftragsnummer lautet: 1000 Ihre Bestellung benötigt noch eine Freigabe.

• Ihre Bestellung wurde dann an die Kaufhof Zentrale zur Genehmigung weitergeleitet.

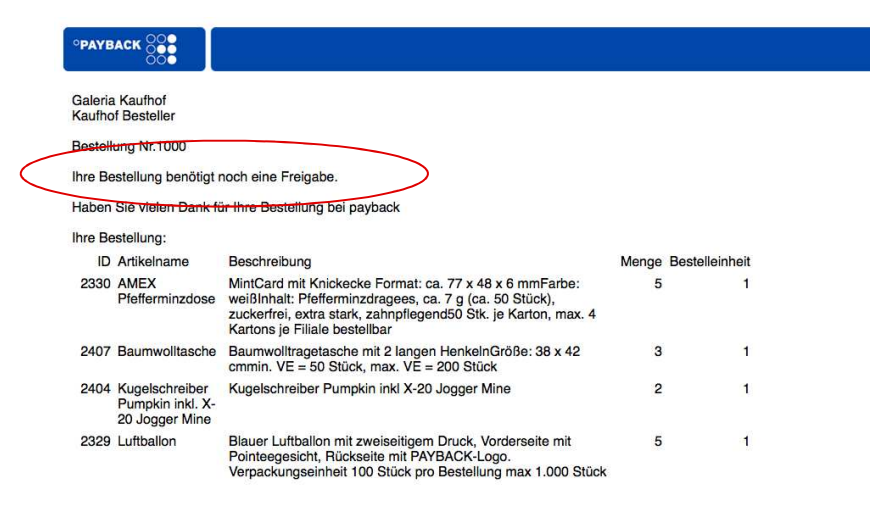

Lieferadresse: Galeria Kaufhof Kaufhof Bestelle

Teststraße 239

12345 Testburg Deutschland

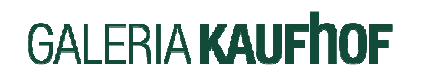

#### Freigabe der Bestellung

- Jeder Artikel hat f
  ür jede Einzelbestellung eine H
  öchstbestellmenge. Zudem gibt es ein, nach Filialgr
  öße
  gestaffeltes, Jahreskontingent. Wird eine dieser beiden Mengen 
  überschritten so erhalten Sie eine
  entsprechende Meldung.
- Die Bestellung wird vom System trotzdem angenommen gelangt jedoch nicht direkt zum Versand sondern wird der Kaufhof Zentrale zur Freigabe vorgelegt.
- Zur Begründung eines höheren Bedarfs können Sie das Kommentarfeld in der Bestellmaske nutzen.
- Die Zentrale hat nun die Möglichkeit die Bestellung unverändert freizugeben, die Mengen zu korrigieren oder die Bestellung abzulehnen. Über die Entscheidung werden Sie per E-Mail informiert.

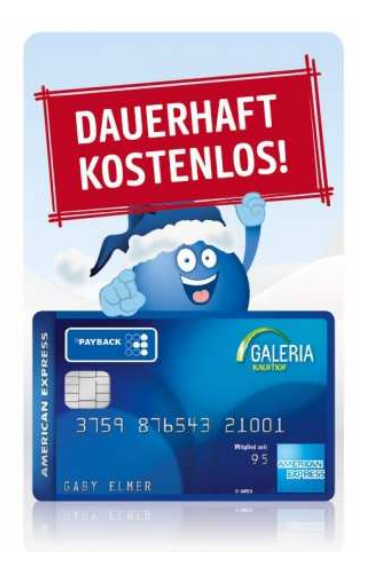

#### AMEX Pfefferminzdose MintCard mit Knickecke Format: ca. 77 x 48 x 6 mmFarbe: weißInhalt: Pfefferminzdragees, ca. 7 g (ca. 50 Stück), zuckerfrei, extra stark, zahnpflegend50 Stk. je Karton, max. 4 Kartons je Filiale bestellbar Bestand: 975 Maximal 4 bestellbar VPE: 1 Menge: 5 Sie haben bei diesem Artikel die Höchstmenge überschritten. Es bedarf der Freigabe durch die Zentrale. zum Warenkorb hinzufügen

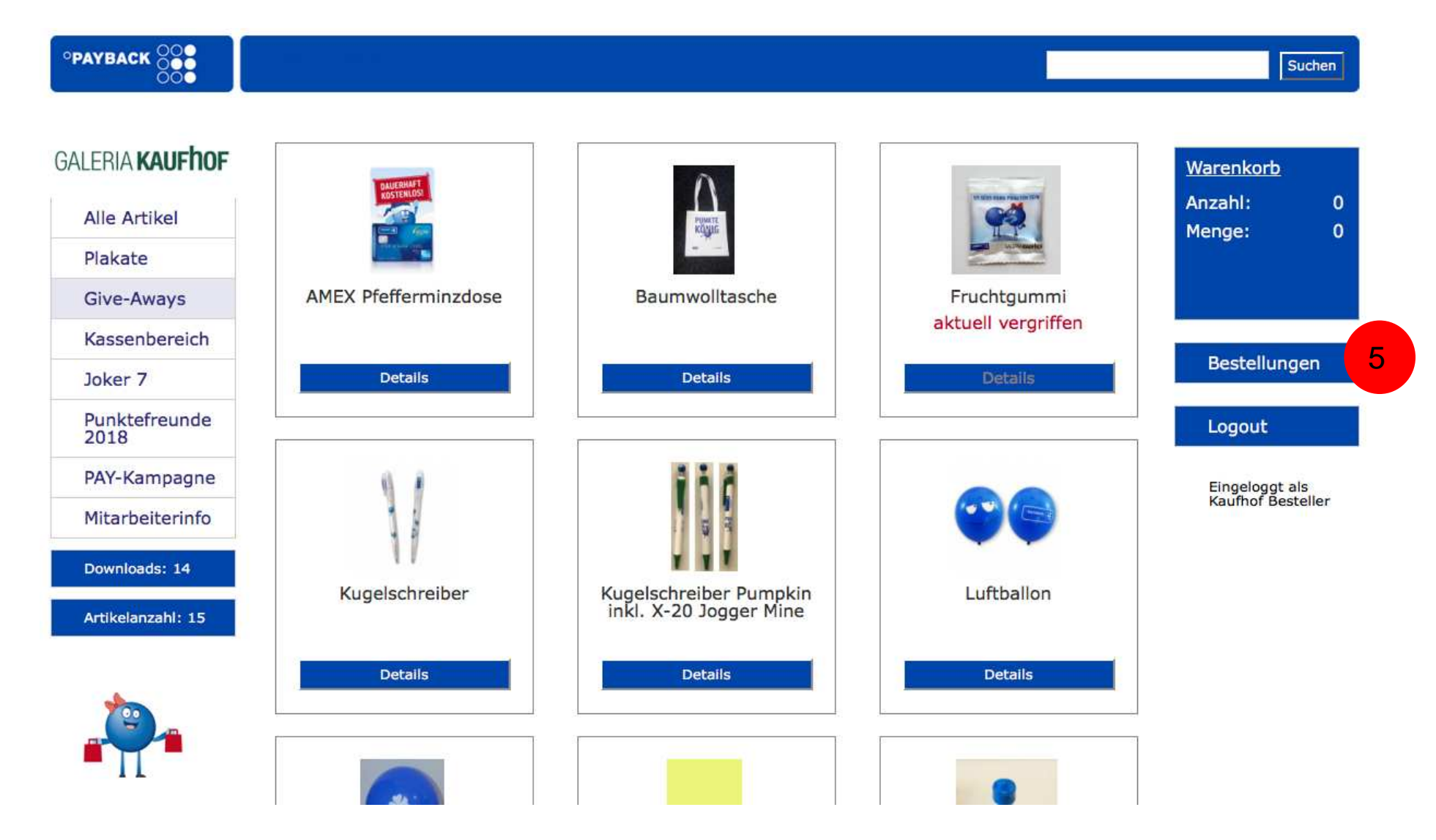

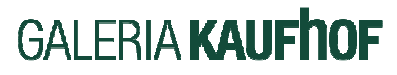

#### Werbemittelbestellshop – 5. Bestellungen

#### **Ihre Bestellungen/Historie**

- Über diese Funktion sehen Sie alle Ihre Bestellungen, aktuelle und zurückliegende.
- Erklärung der Status Information

versandbereit – die Sendung wird im Fulfillmentcenter bearbeitet und demnächst verschickt
 pending – die Bestellung ist bei der Zentrale zur Prüfung und muss freigegeben werden
 versendet – die Bestellung ist vom Fulfillmentcenter verschickt worden

| Nr.  | Empfänger       | Bestelldatum     | Status        | Versanddatum        |
|------|-----------------|------------------|---------------|---------------------|
| 1004 | Galeria Kaufhof | 13.09.2017 16:01 | Pending       |                     |
| 1003 | Galeria Kaufhof | 13.09.2017 16:00 | versandbereit |                     |
| 1002 | Galeria Kaufhof | 13.09.2017 15:50 | versendet     | 13.09.2017<br>16:40 |
| 1000 | Galeria Kaufhof | 13.09.2017 15:45 | Pending       |                     |

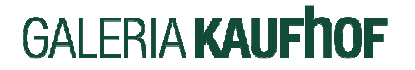

#### Werbemittelbestellshop – 5. Bestellungen

#### Ihre Bestellungen/Historie

- Durch Anklicken des Auftrags können alle relevanten Daten zu diesem Auftrag eingesehen werden.
- Durch Anklicken der Trackingnummer öffnet das System die Nachverfolgungsseite von DHL und es lässt sich der Versandstatus des Paketes nachvollziehen.

| Nr. Empfä     | Nr. Empfänger Bestelldatu |                                                                                                    | m Status    |             | Versanddatum                                                                                                  |
|---------------|---------------------------|----------------------------------------------------------------------------------------------------|-------------|-------------|----------------------------------------------------------------------------------------------------|
| 1004 Galeri   | a Kaufhof                 | 13.09.201                                                                                                    | 7 16:01     | Pending     |                                                                                                    |
| 1003 Galeri   | a Kaufhof                 | 13.09.201                                                                                                    | 7 16:00     | versandbere | eit                                                                                                    |
| 1002 Galeri   | a Kaufhof                 | 13.09.201                                                                                                    | 7 15:50     | versendet   | 13.09.2017<br>16:40                                                                                           |
| Artikel:      |                           |                                                                                                    |             |             |                                                                                                    |
| Werbemittelnr | Name                      | Beschreibung                                                                                                    | Anzahl      |             | Lieferadresse:<br>Galeria Kaufhof                                                                             |
| 21600420      | Baumwolltasche            | Baumwolltragetasche<br>mit 2 langen<br>HenkelnGröße: 38 x<br>42 cmmin. VE = 50<br>Stück, max. VE =<br>200 Stück | 1           |             | Kaufhof Besteller<br>Teststraße 239<br>12345 Testburg<br>Germany<br>1234564545<br>kaufhofbesteller@kaufhof.de |
|               |                           |                                                                                                    | Artikelsumm | ne: 0,00€   | Tracking Nr.<br>328128410565                                                                                  |
| 1000 Galeri   | a Kaufhof                 | 13.09.201                                                                                                    | 7 15:45     | Pending     |                                                                                                    |

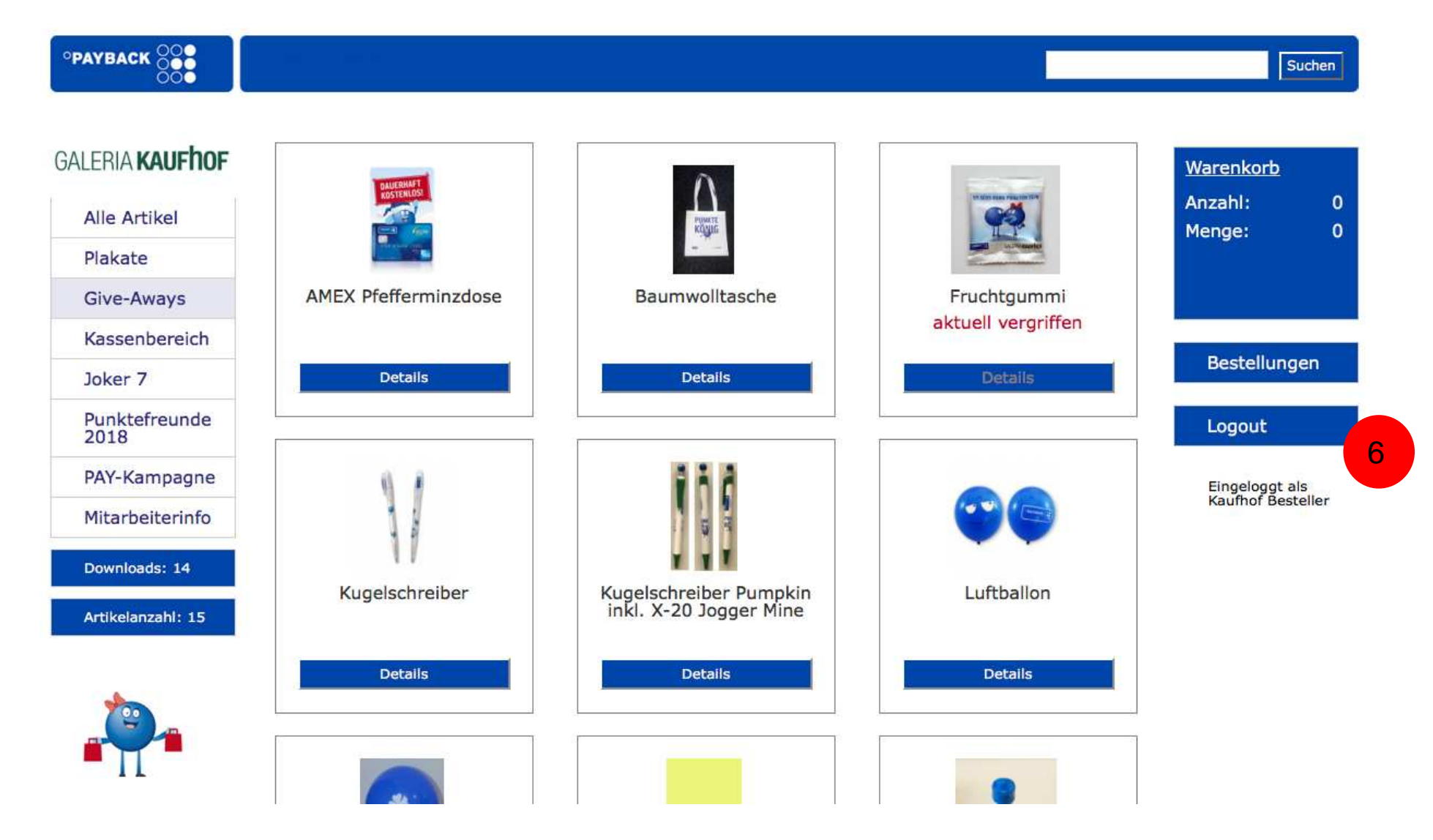

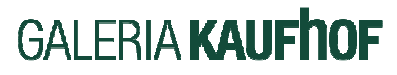

#### Werbemittelbestellshop – 6. Logout

#### Ihre Bestellungen/ Historie

- Aus Sicherheitsgründen sollten Sie sich nach der Bestellung mittels der Logout Funktion vom System abmelden.
- Wir wünschen Ihnen viel Spaß mit dem neuen PAYBACK Werbemittelshop.
- Bei technischen Fragen können Sie sich jederzeit an payback@rocher-services.de wenden.
- Bei inhaltlichen Fragen, wenden Sie sich an das CRM und Direktmarketing
  - Laura Stempniewicz, 1123, laura.stempniewicz@kaufhof.de

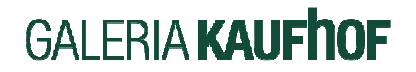

## Vielen Dank für Ihre Aufmerksamkeit!

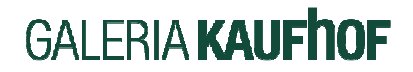